# MISUMI **EXRS-C1 : SINGLE-AXIS ROBOT CONTROLLER**

V1.0 이상 지원 버전 TOP Design Studio

## **CONTENTS**

Touch Operation Panel을 사용해주시는 고객님께 감사 드립니다.

#### 시스템 구성

**4.** 외부 장치 설정

5. 케이블 표

## 2 페이지

접속에 필요한 기기, 각 기기의 설정, 케이블, 구성 가능한 시스 템에 대해 설명합니다.

 외부 장치 선택 TOP 기종과 외부 장치를 선택합니다. 3 페이지

## 3. TOP 통신 설정

## 4 페이지

TOP 통신 설정 방법에 대해서 설명합니다.

## 9 페이지

외부 장치의 통신 설정 방법에 대해서 설명합니다.

## 10 페이지

접속에 필요한 케이블 사양에 대해 설명합니다.

## 지원 어드레스

## 11 페이지

본 절을 참조하여 외부 장치와 통신 가능한 어드레스를 확인하 십시오.

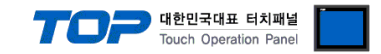

## 1. 시스템 구성

TOP와 "MISUMI EXRS C1"의 시스템 구성은 아래와 같습니다.

| 시리즈             | Link I/F | 통신 방식   | 통신 설정               | 케이블                |
|-----------------|----------|---------|---------------------|--------------------|
| MISUMI :EXRS-C1 | -        | RS-232C | <u>3. TOP 통신 설정</u> | <u>5.1 케이블 표 1</u> |

■ 연결 구성

•1:1(TOP 1 대와 외부 장치 1 대) 연결

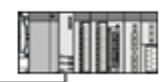

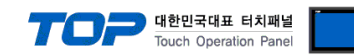

## 2. 외부 장치 선택

■ TOP 모델 및 포트 선택 후 외부 장치를 선택합니다.

| PIC 선택 ICOM21                                                                                                    |                                                                                                    |         |            |              |
|----------------------------------------------------------------------------------------------------|----------------------------------------------------------------------------------------------------|---------|------------|--------------|
|                                                                                                    |                                                                                                    | 검색 :    |            |              |
| 제조사                                                                                                    | 모델명                                                                                                |         | ● 모델명 ○ 제3 | 조사           |
| Giddings & Lewis Motion Control                                                                                                    |                                                                                                    | EXRS-C1 |            |              |
| DELTA TAU Data Systems                                                                                                    |                                                                                                    |         |            |              |
| KEYENCE Corporation                                                                                                    |                                                                                                    |         |            |              |
| Digital Electronics Corporation                                                                                                    |                                                                                                    |         |            |              |
| HONEYWELL                                                                                                    |                                                                                                    |         |            |              |
| MTSUMT                                                                                                    | - 1                                                                                                |         |            |              |
| PARKER HANNIEIN Corporation                                                                                                    |                                                                                                    |         |            |              |
| тосніва                                                                                                    | _                                                                                                  |         |            |              |
|                                                                                                    | =                                                                                                  |         |            |              |
|                                                                                                    |                                                                                                    |         |            |              |
| CREEN DOWER                                                                                                    |                                                                                                    |         |            |              |
| BOOTECH                                                                                                    |                                                                                                    |         |            |              |
| CKD Corporation                                                                                                    |                                                                                                    |         |            |              |
| CKD Corporation                                                                                                    |                                                                                                    |         |            |              |
|                                                                                                    | -                                                                                                  |         |            |              |
|                                                                                                    |                                                                                                    | ◆ 뒤로    | 🔷 다음       | ★ 취소         |
|                                                                                                    |                                                                                                    |         |            |              |
| 바이스 선택 이 이 이 이 이 이 이 이 이 이 이 이 이 이 이 이 이 이                                                                                                    |                                                                                                    |         | 1.00       |              |
| 바이스 선택<br>- PLC 설정<br>별칭: PLC1                                                                                                    |                                                                                                    |         |            |              |
| 바이스 선택<br>PLC 설정<br>별칭: PLC1<br>인터페이스: Computer                                                                                                    | Link                                                                                               | •       |            |              |
| 바미소 선택<br>PLC 설정<br>별칭: PLC1<br>인터페이스: Computer<br>프로토콜: EXRS-C1                                                                                                    | link                                                                                               | •       |            | 신 매뉴얼        |
| I바이스 선택<br>PLC 설정<br>별청: PLC1<br>인터페이스: Computer<br>프로토콜: EXRS-C1<br>문자열 저장 모드: First LH HL                                                                                                    | .ink<br>변경                                                                                         | •       | ų          | 신 매뉴얼        |
| 바이스 선택<br>PLC 설정<br>별칭: PLC1<br>인터페이스: Computer<br>프로토콜: EXRS-C1<br>문자열 저장 모드: First LH HL<br>이 중 호 사용<br>여산 조건 - Luce                                                                                                    | Link<br>변경                                                                                         | •       |            | i신 매뉴얼       |
| thron소 선택 PLC 설정 별칭: PLC1 인터페이스: Computer 프로토콜: DXRS-C1 문자열 저장 모드: First LH HL 이중화 사용 연산 조건: AND 변경 조건: E180                                                                                                    | .ink                                                                                               |         |            | 신 매뉴열        |
| 바이스 선택<br>PLC 설정<br>별칭: PLC1<br>인터페이스: Computer<br>프로토콜: EXRS-C1<br>문자열 저장 모드: First LH HL<br>이 중화 사용<br>연산 조건: AND<br>변경 조건: ■ 타임이<br>■ 조건                                                                                                    | .ink                                                                                               |         | 턯          | :신 매뉴얼       |
| trino소 선택<br>PLC 설정     별칭: PLC1<br>인터페이스: Computer<br>프로토콜: EXRS-C1<br>문자열 저장 모드: FirstLH HL<br>이중화 사용<br>연산 조건: AND<br>변경 조건: ■ 타임이                                                                                                    | .ink<br>♥3<br>₹ 5 \$ (&                                                                            |         |            | :신매뉴얼<br>]   |
| 박이스 선택<br>PLC 설정<br>별칭: PLC1<br>인터페이스: Computer<br>프로토콜: EXRS-C1<br>문자열 저장 모드: First LH HL<br>이 중 화 사용<br>연산 조건: AND<br>변경 조건: E다임이<br>문자인<br>Primary Option<br>TimeOut (ms) 300                                                                   | .ink<br>♥3<br>♀ ₅ ◆ (&                                                                             |         | 평집         | 신 매뉴열        |
| 박이스 선택<br>PLC 설정<br>별칭: PLC1<br>인터페이스: Computer<br>프로토콜: DXRS-C1<br>문자열 저장 모드: First LH HL<br>이 중 과 사용<br>연산 조건: AND<br>변경 조건: E1음인<br>전자 조건<br>Primary Option<br>TimeOut (ms) 00                                                                  | .ink<br>번경<br>옷 5 ◆ (초                                                                             |         |            | 4선 매뉴얼       |
| ItPOI스 선택<br>PLC 설정<br>별칭: PLC1<br>인터페이스: Computer<br>프로토콜: EXRS-C1<br>문자열 저장모드: First LH HL<br>이중화 사용<br>연산 조건: ND<br>변경 조건: EN임0<br>고건<br>Primary Option<br>TimeOut (ms) 300<br>SendWait (ms) 0<br>Retry 5                                       | .ink<br>₩ 27<br>% 5 \$ (%<br>0<br>0<br>0<br>0<br>0<br>0<br>0<br>0<br>0<br>0<br>0<br>0<br>0         |         |            | i신 매뉴얼       |
| ItPUA 선택<br>PLC 설정<br>별칭: PLC1<br>인터페이스: Computer<br>프로토콜: DXRS-C1<br>문자열 저장 모드: First LH HL<br>이 중 화 사용<br>연산 조건: AND<br>변경 조건: E120<br>(이 중 화 사용<br>연산 조건: AND<br>변경 조건: 300<br>SendWait (ms) 0<br>Retry 5<br>AXIS Total NUMBER                  | ink<br>♥<br>♥<br>♥<br>♥<br>♥<br>♥<br>♥<br>♥<br>♥<br>♥<br>♥<br>♥<br>♥<br>♥<br>♥<br>♥<br>♥<br>♥<br>♥ |         | · 문집       | 신 매뉴 열       |
| 박이스 선택<br>PLC 설정<br>별칭: PLC1<br>인터페이스: Computer<br>프로토콜: EXRS-C1<br>문자열 저장 모드: First LH HL<br>이 중 화 사용<br>연산 조건: AND<br>변경 조건: E다임이<br>문자인<br>Primary Option<br>TimeOut (ms) 300<br>SendWait (ms) 0<br>Retry 5<br>AXIS Total NUMBER                | ink                                                                                                |         | 평집         | 신매뉴얼         |
| It 이스 선택<br>PLC 설정<br>별칭: PLC1<br>인터페이스: Computer<br>프로토콜: SXRS-C1<br>문자열 저장 모드: First LH HL<br>이 중 화 사용<br>연산 조건: AND<br>변경 조건: E단임이<br>변경 조건: E단임이<br>지œOut (ms) 300<br>SendWait (ms) 0<br>Retry 5<br>AXIS Total NUMBER<br>                      | ink<br>♥<br>♥<br>♥<br>♥<br>♥<br>♥<br>♥<br>♥<br>♥<br>♥<br>♥<br>♥<br>♥<br>♥<br>♥<br>♥<br>♥<br>♥<br>♥ |         | · 편집       | 3신 매뉴얼       |
| It PUA 선택<br>PLC 설정<br>별칭: PLC1<br>인터페이스: Computer<br>프로토콜: DXRS-C1<br>문자열 저장 모드: First LH HL<br>이 중 화 사용<br>연산 조건: AND<br>변경 조건: E120<br>전자 조건<br>Primary Option<br>TimeOut (ms) 00<br>SendWait (ms) 0<br>Retry 5<br>AXIS Total NUMBER<br>Node NO | .ink 世경<br>₹ 5 \$ ( &                                                                              |         |            | :신 매뉴 얼<br>] |
| ItPOI스 선택<br>PLC 설정<br>별칭: PLC1<br>인터페이스: Computer<br>프로토콜: DXRS-C1<br>문자열 저장 모드: First LH HL<br>이 중 화 사용<br>연산 조건: AND<br>변경 조건: E180<br>[ 조건<br>Primary Option<br>TimeOut (ms) 0<br>SendWait (ms) 0<br>Retry 5<br>AXIS Total NUMBER<br>          | ink<br>♥<br>♥ \$ \$ \$ (&<br>♥<br>♥<br>♥<br>♥<br>1 •<br>1                                          |         | · 문접       | 신 매뉴 열       |
| IPY이소 선택<br>PLC 설정<br>별칭: PLC1<br>인터페이스: Computer<br>프로토콜: EXRS-C1<br>문자열 저장 모드: First LH HL<br>이 중 화 사용<br>연산 조건: AND<br>변경 조건: EH임이<br>문감이<br>Primary Option<br>TimeOut (ms) 300<br>SendWait (ms) 0<br>Retry 5<br>AXIS Total NUMBER<br>          | ink<br>₹ 5 \$ (Å<br>\$<br>\$<br>\$<br>\$<br>\$<br>\$<br>\$<br>\$<br>\$<br>\$<br>\$<br>\$<br>\$     |         | · 편집       | (신 매뉴열<br>)  |

| 설정    | 사항  |                            | 내용                 |                   |
|-------|-----|----------------------------|--------------------|-------------------|
| ТОР   | 모델  | TOP 디스플레이와 프로세스를 꼭         | 확인하여 터치 모델을 선택합니다  | ł.                |
| 외부 장치 | 제조사 | TOP와 연결할 외부 장치의 제조         | 사를 선택합니다.          |                   |
|       |     | "MISUMI"를 선택 하십시오.         |                    |                   |
|       | PLC | TOP와 연결할 외부 장치를 선택         | 합니다.               |                   |
|       |     | 모델                         | 인터페이스              | 프로토콜              |
|       |     | Misumi Exrs C1             | Computer Link      | EXRS-C1           |
|       |     | 연결을 원하는 외부 장치가 시=<br>바랍니다. | 스템 구성 가능한 기종인지 1장의 | 의 시스템 구성에서 확인 하시기 |

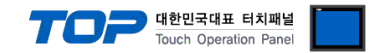

## 3. TOP 통신 설정

통신 설정은 TOP Design Studio 혹은 TOP 메인 메뉴에서 설정 가능 합니다. 통신 설정은 외부 장치와 동일하게 설정해야 합니다.

#### 3.1 TOP Design Studio 에서 통신 설정

#### (1) 통신 인터페이스 설정

■ [ 프로젝트 > 프로젝트 속성 > TOP 설정 ] → [ 프로젝트 옵션 > "HMI 설정 사용" 체크 > 편집 > 시리얼 ] - TOP 통신 인터페이스를 TOP Design Studio에서 설정합니다.

| ▲ TOP 설정<br>SYS : RD1520X                                      | 날짜 / 시간 동기화                                                                                 |
|----------------------------------------------------------------|---------------------------------------------------------------------------------------------|
| ▲ 🛒 PLC 열정<br>▲ 🚮 COM1 (1)                                     | 프로젝트 옵션 외면 전환 글로벌 잠금 옵션 프로젝트 스타일 스플래쉬 PLC 버퍼 동기화                                            |
| PLC1 : Misumi Exrs C1 [0] OM2 (0) OM3 (0) OM3 (0) Ethernet (0) | ← <b>주소 등록</b><br>주소 압력 방식 [1] : 자유 압력 ▼ ■ 통신 블럭에 등록된 주소만 심볼 주소의 가용<br>■ 범위에 적용 [ <u>c]</u> |
| - FieldBus (0)<br>USBDevice (0)                                | 파티선 설정 로그: 192 ▲ (KByte) 남은 용량 0 (KByte)   알람: 192 ▲ (KByte)     레시피: 61 ▲ (KByte)          |
|                                                                | 폰트 설정   프로젝트 비밀번호 사용     교 프로젝트에 사용된 폰트 저장(1)   비밀번호(10):     (길이는 4~8 사이며야 합니다)            |
|                                                                | 인터락 주소[E] : ▶ PLC1 ▼ D01:001 (분)                                                            |
|                                                                | ☑ HMI 설정 사용       HMI 설정 옵션                                                                 |
|                                                                | Project Setting<br>Project Name=MISUMI EXRS-C1<br>Start Mode=Menu                           |
| 프로젝트                                                           |                                                                                             |
|                                                                | ▲ 시리얼 XX                                                                                    |
| 시스템                                                            | 시리얼 포트 COM1 -                                                                               |
| 보안     날짜/                                                     | 신호 레벨<br>◎ RS-232C ◎ RS-422(4) ◎ RS-485(2)<br>유드 이더넷                                        |
|                                                                | 비트/초: 38400 -                                                                               |
| 시간열 비아                                                         | 정지 비트: 1                                                                                    |
| 곱선 상지                                                          | 패리티 비트: 홍수 🔹                                                                                |
| 전면USB SD/                                                      | <u>흐름 제어:</u> 꺼짐 ▼ <sup>₽</sup>                                                             |
| 통신 장치                                                          | Loopback Test 취소 적용                                                                         |
| PLC                                                            |                                                                                             |

| 항 목        | ТОР     | 외부 장치   | 비고 |
|------------|---------|---------|----|
| 신호 레벨 (포트) | RS-232C | RS-232C | 고정 |
| 보우레이트      | 3840    | 00      | 고정 |
| 데이터 비트     | 8       |         | 고정 |
| 정지 비트      | 1       |         | 고정 |
| 패리티 비트     | ODD(딀   | 홀수)     | 고정 |

※ 위의 설정 내용은 본 사에서 권장하는 <u>예제</u>입니다.

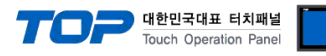

| 항 목    | 설 명                                       |
|--------|-------------------------------------------|
| 신호 레벨  | TOP — 외부 장치 간 시리얼 통신 방식을 선택합니다.           |
| 보우레이트  | TOP — 외부 장치 간 시리얼 통신 속도를 선택합니다.           |
| 데이터 비트 | TOP — 외부 장치 간 시리얼 통신 데이터 비트를 선택합니다.       |
| 정지 비트  | TOP — 외부 장치 간 시리얼 통신 정지 비트를 선택합니다.        |
| 패리티 비트 | TOP - 외부 장치 간 시리얼 통신 패리티 비트 확인 방식을 선택합니다. |

#### (2) 통신 옵션 설정

■ [ 프로젝트 > 프로젝트 속성 > PLC 설정 > COM > "Misumi Exrs C1"] -Computer Link 통신 드라이버의 옵션을 TOP Design Studio에서 설정합니다.

| 프로젝트 옵션                                                                                                    | a constant of the second second second second second second second second second second second second second se                                                       | X      |
|----------------------------------------------------------------------------------------------------|----------------------------------------------------------------------------------------------------|--------|
| HMI 변경                                                                                                    | C 추가 📶 PLC 변경 🔀 PLC 삭제                                                                                                    |        |
| · _ TOP 설정<br>SYS : TOPRX 1500X<br>· _ COM1 (0)<br>· _ COM2 (1)<br>· _ COM3 (0)<br>· _ Ethernet (0)<br>· _ FieldBus (0)<br>· _ USBDevice (0) | PLC 설정     별칭:   PLC1     인터페이스:   Computer Link     프로토콜:   EXRS-C1     문자열 저장 모드:   First LH HL     변경   전산 조건:     여산 조건:   AND     변경 조건:   E H임 마옷 5     조건   편집 | 통신 매뉴얼 |
|                                                                                                    | Primary Option       TimeOut (ms)     300       SendWait (ms)     0       Retry     5       AXIS Total NUMBER     16                                                  | E      |
|                                                                                                    | AXIS NUMBER 4                                                                                                    | -      |
|                                                                                                    | 적용                                                                                                    | 닫기     |

| 항 목               | 설 정                                                                  | 비고               |
|-------------------|----------------------------------------------------------------------|------------------|
| 인터페이스             | TOP — 외부 장치 간 통신 인터페이스를 설정합니다.                                       | <u>"2. 외부 장치</u> |
| 프로토콜              | TOP — 외부 장치 간 통신 프로토콜을 설정합니다.                                        | <u> 선택" 참고</u>   |
| TimeOut (ms)      | TOP가 외부 장치로부터 응답을 기다리는 시간을 설정합니다.                                    |                  |
| SendWait (ms)     | TOP가 외부 장치로부터 응답 수신 후 다음 명령어 요청 전송 간에 대기 시간을                         |                  |
|                   | 설정합니다.                                                               |                  |
| ASIS Total NUMBER | 축의 총개수를 설정합니다.                                                       |                  |
| NODE NO           | 노드ID 번호를 성정합니다.                                                      |                  |
|                   | Ex) P <u>01:</u> 001 디바이스 주소에서 빨간색 부분이 축의 번호입니다.                     |                  |
|                   | P <u>01:</u> 001 를 설정했을 때 위 사진 옵션에서 AXIS NUMBER 1 아래 Node NO 옆 번호 1이 |                  |
|                   | Node ID가 됩니다.                                                        |                  |

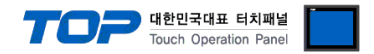

#### 3.2 TOP 에서 통신 설정

※ "3.1 TOP Design Studio 에서 통신 설정" 항목의 "HMI 설정 사용"을 체크 하지 않은 경우의 설정 방법입니다.

■ TOP 화면 상단을 터치하여 아래로 <u>드래그</u> 합니다. 팝업 창의 "EXIT"를 터치하여 메인 화면으로 이동합니다.

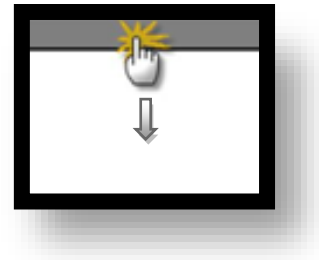

(1) 통신 인터페이스 설정

■ [메인 화면 > 제어판 > 시리얼 ]

| (* 제어판<br>프로젝트-<br>21<br>21<br>도로젝트<br>프로젝트<br>프로젝트<br>()<br>스템<br>보안<br>시스템<br>보안<br>시그일<br>옵션 장지 | ی<br>چھ یو<br>پھ<br>پھ<br>پھ<br>پھ<br>سے<br>پھ<br>کو<br>کو<br>کو<br>کو<br>کو<br>کو<br>کو<br>کو<br>کو<br>کو<br>کو<br>کو<br>کو | Port COM1 ▼<br>/el                         |  |
|----------------------------------------------------------------------------------------------------|----------------------------------------------------------------------------------------------------|--------------------------------------------|--|
| 스크 (<br>신 장치                                                                                       | Parity E<br>B SD FI<br>Loopback Te                                                                                           | Bit: Odd •<br>ow: Off •<br>st Cancel Apply |  |

| 항 목        | ТОР     | 외부 장치   | 비고 |
|------------|---------|---------|----|
| 신호 레벨 (포트) | RS-232C | RS-232C | 고정 |
| 보우레이트      | 3840    | 00      | 고정 |
| 데이터 비트     | 8       |         | 고정 |
| 정지 비트      | 1       |         | 고정 |
| 패리티 비트     | ODD(콜   | 볼수)     | 고정 |

#### ※ 위의 설정 내용은 본 사에서 권장하는 설정 <u>예제</u>입니다.

| 항 목    | 설 명                                       |
|--------|-------------------------------------------|
| 신호 레벨  | TOP — 외부 장치 간 시리얼 통신 방식을 선택합니다.           |
| 보우레이트  | TOP — 외부 장치 간 시리얼 통신 속도를 선택합니다.           |
| 데이터 비트 | TOP — 외부 장치 간 시리얼 통신 데이터 비트를 선택합니다.       |
| 정지 비트  | TOP — 외부 장치 간 시리얼 통신 정지 비트를 선택합니다.        |
| 패리티 비트 | TOP — 외부 장치 간 시리얼 통신 패리티 비트 확인 방식을 선택합니다. |

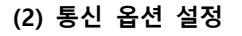

■[메인 화면 > 제어판 > PLC]

|            | 577 PLC                              |       |
|------------|--------------------------------------|-------|
| $\frown$   | Driver PLC2(Misumi Exrs C1) • COM1 • |       |
| 💿 제어판      | Interface: Computer Link 🔻           |       |
| 프로젝트       | Protocol: PC Link                    |       |
| 실행         | TimeOut (ms) 300                     | =     |
| 프로젝트 설정    | SendWait (ms; 0                      |       |
|            | AXIS Total NUMBER 16                 |       |
|            | AXIS NUMBER 1                        | E     |
|            | Node NO 1                            |       |
|            | AXIS NUMBER 2                        |       |
| 시리얼 요선 장치- | Node NO 2                            |       |
|            | AXIS NUMBER 3                        |       |
| 전면 USB     | Node NO 3                            |       |
| 스크린샷 통신 장치 | AXIS NUMBER 4                        |       |
|            | Node NO 4                            |       |
| PLC        | AXIS NUMBER 5                        |       |
|            | Diagnostic                           |       |
|            | Cancel                               | Apply |
|            |                                      |       |
|            |                                      |       |

대한민국대표 터치패널 Touch Operation Panel

| 항 목               | 설정                                                                   | 비고               |
|-------------------|----------------------------------------------------------------------|------------------|
| 인터페이스             | TOP — 외부 장치 간 통신 인터페이스를 설정합니다.                                       | <u>"2. 외부 장치</u> |
| 프로토콜              | TOP — 외부 장치 간 통신 프로토콜을 설정합니다.                                        | <u> 선택" 참고</u>   |
| TimeOut (ms)      | TOP가 외부 장치로부터 응답을 기다리는 시간을 설정합니다.                                    |                  |
| SendWait (ms)     | TOP가 외부 장치로부터 응답 수신 후 다음 명령어 요청 전송 간에 대기 시간을                         |                  |
|                   | 설정합니다.                                                               |                  |
| ASIS Total NUMBER | 축의 총개수를 설정합니다.                                                       |                  |
| NODE NO           | 노드ID 번호를 성정합니다.                                                      |                  |
|                   | Ex) P <u>01:</u> 001 디바이스 주소에서 빨간색 부분이 축의 번호입니다.                     |                  |
|                   | P <u>01:</u> 001 를 설정했을 때 위 사진 옵션에서 AXIS NUMBER 1 아래 Node NO 옆 번호 1이 |                  |
|                   | Node ID가 됩니다.                                                        |                  |

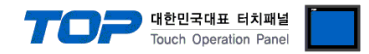

#### 3.3 통신 진단

■ TOP - 외부 장치 간 인터페이스 설정 상태를 확인
- TOP 화면 상단을 터치하여 아래로 <u>드래그</u>. 팝업 창의 "EXIT"를 터치하여 메인 화면으로 이동한다
- [ 제어판 > 시리얼 ] 에서 사용 하고자 하는 COM 포트 설정이 외부 장치의 설정 내용과 같은지 확인한다

■ 포트 통신 이상 유무 진단

- [제어판 > PLC]에서 "통신 진단"을 터치한다.

- 화면 상에 Diagnostics 다이얼로그 박스가 팝업 되며 진단 상태를 판단한다.

| ОК             | 통신 설정 정상                                                |
|----------------|---------------------------------------------------------|
| Time Out Error | 통신 설정 비정상                                               |
|                | - 케이블 및 TOP, 외부 장치의 설정 상태 확인한다. <b>(참조 : 통신 진단 시트 )</b> |

#### ■ 통신 진단 시트

- 외부 단말기와 통신 연결에 문제가 있을 경우 아래 시트의 설정 내용을 확인 바랍니다.

| 항목           | 내용            |         | 확  | ·인 | 참 고                    |
|--------------|---------------|---------|----|----|------------------------|
| 시스템 구성       | 시스템 연결 방법     |         | OK | NG | 1 시스템 그서               |
|              | 접속 케이블 명칭     |         | OK | NG | <u>1. 시끄럼 干영</u>       |
| TOP          | 버전 정보         |         | OK | NG |                        |
|              | 사용 포트         |         | OK | NG |                        |
|              | 드라이버 명칭       |         | OK | NG |                        |
|              | 기타 세부 설정 사항   |         | OK | NG |                        |
|              | 상대 국번         | 프로젝트 설정 | OK | NG | <u>2. 외부 장치 선택</u>     |
|              |               | 통신 진단   | OK | NG | <u>3. 통신 설정</u>        |
|              | 시리얼 파라미터      | 전송 속도   | OK | NG |                        |
|              |               | 데이터 비트  | OK | NG |                        |
|              |               | 정지 비트   | OK | NG |                        |
|              |               | 패리티 비트  | OK | NG |                        |
| 외부 장치 CPU 명칭 |               |         | OK | NG |                        |
|              | 통신 포트 명칭(모듈 명 | 1)      | OK | NG |                        |
|              | 프로토콜(모드)      |         | OK | NG |                        |
|              | 설정 국번         |         | OK | NG |                        |
|              | 기타 세부 설정 사항   |         | OK | NG | <u>4. 외부 장치 설정</u>     |
|              | 시리얼 파라미터      | 전송 속도   | OK | NG |                        |
|              |               | 데이터 비트  | OK | NG |                        |
|              |               | 정지 비트   | OK | NG |                        |
|              |               | 패리티 비트  | OK | NG |                        |
|              | 어드레스 범위 확인    |         |    |    | <u>6. 지원 어드레스</u>      |
|              |               |         | OK | NG | (자세한 내용은 PLC 제조사의 매뉴얼을 |
|              |               |         |    |    | 참고 하시기 바랍니다.)          |

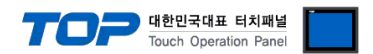

## 4. 외부 장치 설정

제조사의 사용자 매뉴얼을 참고하여 외부 장치의 통신 설정을 TOP의 설정 내용과 동일하게 설정하십시오.

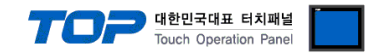

## 5. 케이블 표

본 Chapter는 TOP와 해당 기기 간 정상 통신을 위한 케이블 다이어그램을 소개 합니다. (본 절에서 설명되는 케이블 다이어그램은 "MISUMI EXRS-C1"의 권장사항과 다를 수 있습니다)

#### 5.1 케이블 표 1

■ 1:1 연결

(A) TOP COM 포트(9핀)

| TOP                    | СОМ  |      | 레이브 저소 | 외부 장치 |        |                        |
|------------------------|------|------|--------|-------|--------|------------------------|
| 핀 배열* <mark>주1)</mark> | 신호 명 | 핀 번호 | 게이들 접속 | 핀 번호  | 신호 명   | 핀 배열* <mark>주1)</mark> |
|                        | CD   | 1    |        | 1     | DC12   | 2 1                    |
| 1 5                    | RD   | 2    |        | 5     | RDX    |                        |
|                        | SD   | 3    |        | 3     | TXD    | 5 <b>(( ))</b> 3       |
| 6 9                    | DTR  | 4    |        | 4     | -      |                        |
| 통신 케이블 커넥터             | SG   | 5    |        | 2     | GND    | 876                    |
| 전면 기준,                 | DSR  | 6    |        | 6     | -      | 통신 케이블 커넥터             |
| D-SUB 9 Pin            | RTS  | 7    |        | 7     | E-STOP | 전면 기준,                 |
| male(수, 볼록)            | CTS  | 8    |        | 8     | E-STOP | MINI DIN8 Pin          |
|                        |      | 9    |        | 9     |        |                        |

\*주1) 핀 배열은 케이블 접속 커넥터의 접속 면에서 본 것 입니다.

#### (B) TOP COM 포트(15핀)

| TOP COM                |      |      | 레이브 저소 | 외부 장치 |        |                        |
|------------------------|------|------|--------|-------|--------|------------------------|
| 핀 배열* <mark>주1)</mark> | 신호 명 | 핀 번호 | 게이들 접속 | 핀 번호  | 신호 명   | 핀 배열* <mark>주1)</mark> |
|                        | CD   | 1    |        | 1     | DC12   | 2 1                    |
| 1 5                    | RD   | 2    |        | 5     | RDX    |                        |
|                        | SD   | 3    |        | 3     | TXD    | 5 <b>(( ))</b> 3       |
| 6 9                    | DTR  | 4    |        | 4     | -      |                        |
| 통신 케이블 커넥터             | SG   | 5    |        | 2     | GND    | 876                    |
| 전면 기준,                 | DSR  | 6    |        | 6     | -      | 통신 케이블 커넥터             |
| D-SUB 9 Pin            | RTS  | 7    |        | 7     | E-STOP | 전면 기준,                 |
| male(수, 볼록)            | CTS  | 8    |        | 8     | E-STOP | MINI DIN8 Pin          |
|                        |      | 9    |        | 9     |        |                        |

\*주1) 핀 배열은 케이블 접속 커넥터의 접속 면에서 본 것 입니다.

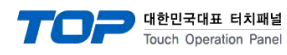

## 6. 지원 어드레스

#### TOP에서 사용 가능한 디바이스는 아래와 같습니다.

CPU 모듈 시리즈/타입에 따라 디바이스 범위(어드레스) 차이가 있을 수 있습니다. TOP 시리즈는 외부 장치 시리즈가 사용하는 최대 어드레스 범위를 지원합니다. 사용하고자 하는 장치가 지원하는 어드레스 범위를 벗어 나지 않도록 각 CPU 모듈 사용자 매뉴얼을 참조/주의 하십시오.

| 명령어   | Туре  | 비트주소범위   | 워드주소범위 | R/W | 디바이스 설명                               |  |
|-------|-------|----------|--------|-----|---------------------------------------|--|
| START | 16bit | -        | 0      | W   | Positioning operation                 |  |
| STOP  | 16bit | -        | 0      | W   | Operation stop                        |  |
| ORG   | 16bit | -        | 0      | W   | Return-to-origin                      |  |
| JOG+  | 16bit | -        | 0      | W   | JOG movement_+                        |  |
| JOG-  | 16bit | -        | 0      | W   | JOG movement                          |  |
| INCH+ | 16bit | -        | 0      | W   | Inching movement+                     |  |
| INCH- | 16bit | -        | 0      | W   | Inching movement-                     |  |
| SRVO  | 16bit | -        | 0      | W   | Servo status change                   |  |
| BRK   | 16bit | -        | 0      | W   | Brake status change                   |  |
| RESET | 16bit | -        | 0      | W   | Reset                                 |  |
| SETID | 16bit | -        | -      | W   | Automatic node number setting         |  |
| М     | 16bit | 1~255.15 | 1~255  | R/W | Operation type                        |  |
| Р     | 32bit | 1~255.15 | 1~255  | R/W | Position                              |  |
| P     | 32bit | 1~255.15 | 1~255  | R/W | Position                              |  |
| S     | 16bit | 1~255.15 | 1~255  | R/W | Speed                                 |  |
| S_    | 16bit | 1~255.15 | 1~255  | R/W | Speed                                 |  |
| AC    | 16bit | 1~255.15 | 1~255  | R/W | Acceleration                          |  |
| AC_   | 16bit | 1~255.15 | 1~255  | R/W | Acceleration                          |  |
| DC    | 16bit | 1~255.15 | 1~255  | R/W | Deceleration                          |  |
| DC_   | 16bit | 1~255.15 | 1~255  | R/W | Deceleration                          |  |
| Q     | 16bit | 1~255.15 | 1~255  | R/W | Push                                  |  |
| Q_    | 16bit | 1~255.15 | 1~255  | R/W | Push                                  |  |
| ZL    | 32bit | 1~255.15 | 1~255  | R/W | Zone (-)                              |  |
| ZH    | 32bit | 1~255.15 | 1~255  | R/W | Zone (+)                              |  |
| N     | 32bit | 1~255.15 | 1~255  | R/W | Near width                            |  |
| J     | 16bit | 1~255.15 | 1~255  | R/W | Jump                                  |  |
| F     | 16bit | 1~255.15 | 1~255  | R/W | Flag                                  |  |
| Т     | 16bit | 1~255.15 | 1~255  | R/W | Timer                                 |  |
| K     | 32bit | 1~138.15 | 1~138  | R/W | Parameter data writing                |  |
| TEACH | 16bit | 1~255.15 | 1~255  | R/W | Current position teaching             |  |
| COPY  | 16bit | 0        | 0      | R/W | Point data copying                    |  |
| DEL   | 16bit | 0        | 0      | R/W | Point data deleting                   |  |
| D     | 32bit | -        | 0~20   | R   | Status data reading                   |  |
| IN    | 16bit | 1,0~15   | 1      | R   | Input/output information reading      |  |
| INB   | 16bit | 0~15     | -      | R   | Input/output information reading      |  |
| OUT   | 16bit | 1,0~15   | 1      | R   | Input/output information reading      |  |
| OUTB  | 16bit | 0~15     | -      | R   | Input/output information reading      |  |
| WIN   | 16bit | -        | 0~3    | R   | Word input/output information reading |  |
| WOUT  | 16bit | -        | 0~3    | R   | Word input/output information reading |  |
| OPT   | 32bit | 0~31     | 0~2    | R   | Option information reading            |  |
| OPTB  | 32bit | 0~31     | 0~2    | R   | Option information reading            |  |

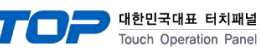

| ALM  | 16bit | - | 1~32 | R | Alarm/warning information reading |
|------|-------|---|------|---|-----------------------------------|
| WARN | 16bit | - | 1~32 | R | Alarm/warning information reading |

## 7. alarm list

| Alarm No       |                                | Reset *1        | Origin position *2 |
|----------------|--------------------------------|-----------------|--------------------|
| 02             | DATA ERROR                     | -               | -                  |
| 03             | DATA RANGE OVER                | -               | -                  |
| 04             | MONITOR MODE                   | -               | -                  |
| 05             | RUNNING                        | -               | -                  |
| 06             | MANUAL MODE                    | -               | -                  |
| 41             | SERVO OFF                      | -               | -                  |
| 42             | ORIGIN INCOMPLETE              | -               | -                  |
| 43             | NO POINT DATA                  | -               | -                  |
| 44             | SOFTLIMIT OVER                 | -               | -                  |
| 45             | INTERLOCK                      | -               | -                  |
| 46             | STOP KEY                       | -               | -                  |
| 47             | PUSH MISTAKE                   | -               | -                  |
| 48             | ORG. MISTAKE                   | -               | -                  |
| 49             | SERIAL COMM. ERR.              | -               | -                  |
| 01             |                                | Destart         | C1 : ×             |
| 81             | AC POWER DOWN                  | Restart         | C21/C22 : -        |
| 82             | ENCODER ERROR                  | Restart         | Х                  |
| 83             | ABS. ENCODER ERR (C21,C22)     | Reset           | Х                  |
| 84             | IPM ERROR(C21,C22)             | Reset           | -                  |
| 85             | OVERHEAT                       | Reset           | -                  |
| 86             | OVERLOAD                       | Reset           | -                  |
| 87             | OVERVOLTAGE                    | Reset           | -                  |
| 88             | LOW VOLTAGE                    | Reset           | -                  |
| 89             | POSITION ERROR                 | Reset           | -                  |
| 8A             | ABS. BATTERY ERR(C21,C22)      | Reset           | Х                  |
| 8B             | ABS. COUNT ERROR(C21,C22)      | Reset           | Х                  |
| 8C             | ABS. ME. ERROR(C21,C22)        | Reset           | Х                  |
| 8D             | ABS.OVERFLOW ERR(C21,C22)      | Reset           | Х                  |
| 8E             | OVERCURRENT                    | Reset           | _                  |
| 8F             | MOTOR CURRENT ERR.             | Reset           | -                  |
| 91             | INT. COMM. ERROR               | Reset           | -                  |
| 92             | CPU ERROR                      | Reset           | -                  |
| 93             | I/O FAULT                      | Reset *3        | -                  |
| C1             | EMERGENCY STOP                 | Eliminate cause | _                  |
| C2             | MOTOR POWER DOWN               | Eliminate cause | -                  |
| F1             | ABS. BATT. LOW WARNIN(C21,C22) | -               | -                  |
| F2             | PUSH WARNING                   | -               | -                  |
| F4             | I/O ERROR                      | -               | -                  |
| *1 Indiantes t | he clarm react mathed          |                 |                    |

1. Indicates the alarm reset method

\*2. Indicates whether or not origin position is retained when alarm occurred. ( $\cdot$ : Not retained) \*3. Power must be turned off and then back on when using CC-Link or DeviceNet.